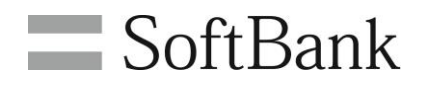

# SoftBank 請求先分割サービス 利用者向け オンライン料金案内利用マニュアル Ver1.9

# 目次

| 目次                    | 1 |
|-----------------------|---|
| Chapter 1             | 2 |
| はじめに                  | 2 |
| 1 オンライン料金案内概要         | 2 |
| 2 ご利用の流れ              | 3 |
| 3 注意事項                | 3 |
| Chapter 2             | 4 |
| ご利用開始までの流れ            | 4 |
| 1 請求確定通知メールの受信        | 4 |
| 2 オンライン料金案内サイトにアクセスする | 4 |
| 3 パスワードを発行する          | 5 |
| 4 ログインする              | 7 |
| 4.1 確認コードを利用したログイン    | 7 |
| 5 メインメニュー             | 9 |
| Chapter 3             |   |
| 請求金額を確認する             |   |
| 1 画面構成                |   |
| 2 各照会メニューについて         |   |
| 2.1 請求内訳              |   |
| 2.2 明細                |   |
| 2.3   領収情報            |   |
| Chapter 4             |   |
| 通知有無を設定する             |   |
| 1 手順                  |   |
| Chapter 5             |   |
| 履歴を確認する               |   |
| 1   画面構成              |   |

# はじめに

# 1 オンライン料金案内概要

オンライン料金案内は、請求先分割サービスをご利用中のお客さま向けサイトです。請求先分割サービスとは、 指定金額に応じて携帯電話のご利用料金を法人契約者様、分割支払者様に分割してご請求するサービスです。 オンライン料金案内では、この分割支払者様向けのご請求をウェブ上で閲覧することができます。

| 金額指定分割タイプ                                                                                   | 法人契約 <sub>[法人]</sub>                                                                                                    | <b>分割支払者</b> [個人]                                      |
|---------------------------------------------------------------------------------------------|----------------------------------------------------------------------------------------------------|--------------------------------------------------------|
| 月額定額料 <b>100円</b> (税抜)/回線<br>指定の金額までを法人契約者に、超過分を分割支払者に<br>請求します。                            | <ul> <li>指定金額</li> <li>各種手数料</li> <li>契約解除料</li> <li>ユニバーサルサービス料</li> <li>分割支払金</li> <li>その他機種契約番号に紐づく料金<br/>(レンタル料、レンタル保守パック等)</li> </ul> | ●指定金額超過分                                               |
| 特番分割タイプ                                                                                     | 法人契約 <sub>[法人]</sub>                                                                                                    | <b>分割支払者</b> [個人]                                      |
| 月額定額料 <b>100円</b> (税抜)/回線<br>相手先電話番号に特番「1311」を付けるだけ。<br>特番付帯通話を法人契約者に、通常通話を分割支払者に<br>請求します。 | <ul> <li>◆料金プランの月額基本使用料</li> <li>●定額料</li> <li>●通常発信の通話料</li> <li>●各種手数料 等</li> </ul>                                                      | ●相手先電話番号の前に特番<br>「1311」を付けてダイヤル<br>した通話料               |
| 曜日時間帯分割タイプ                                                                                  | <b>法人契約</b> [法人]                                                                                                    | <b>分割支払者</b> [個人]                                      |
| 月額定額料 <b>100円</b> (税抜)/回線<br>特定時間帯に使用した通話・通信料を分割支払者へ<br>それ以外の通話・通信料は法人契約者に請求します。            | <ul> <li>●料金ブランの基本使用料</li> <li>●定額料</li> <li>●特定時間帯以外の通話・通信料</li> <li>● 手数料 等</li> </ul>                                                   | ●土日祝に使用した通話・通信料<br>(終日)<br>●平日の通話・通信料<br>平日18:00-翌8:00 |
| 通話料全額分割タイプ                                                                                  | 法人契約[法人]                                                                                                    | <b>分割支払者</b> [個人]                                      |
| 月額定額料 <b>100円</b> (税抜)/回線<br>通話料のみを分割支払者へ請求。<br>その他基本料、定額料、手数料等は法人契約者へ請求<br>します。            | <ul> <li>●料金ブランの基本使用料</li> <li>●定額料</li> <li>●手数料 等</li> </ul>                                                                             | ●通話・通信料                                                |

分割支払者様向けのご請求を、ウェブ上で閲覧できます

## 2 ご利用の流れ

請求データを閲覧するまでのフローは、以下をご覧ください。

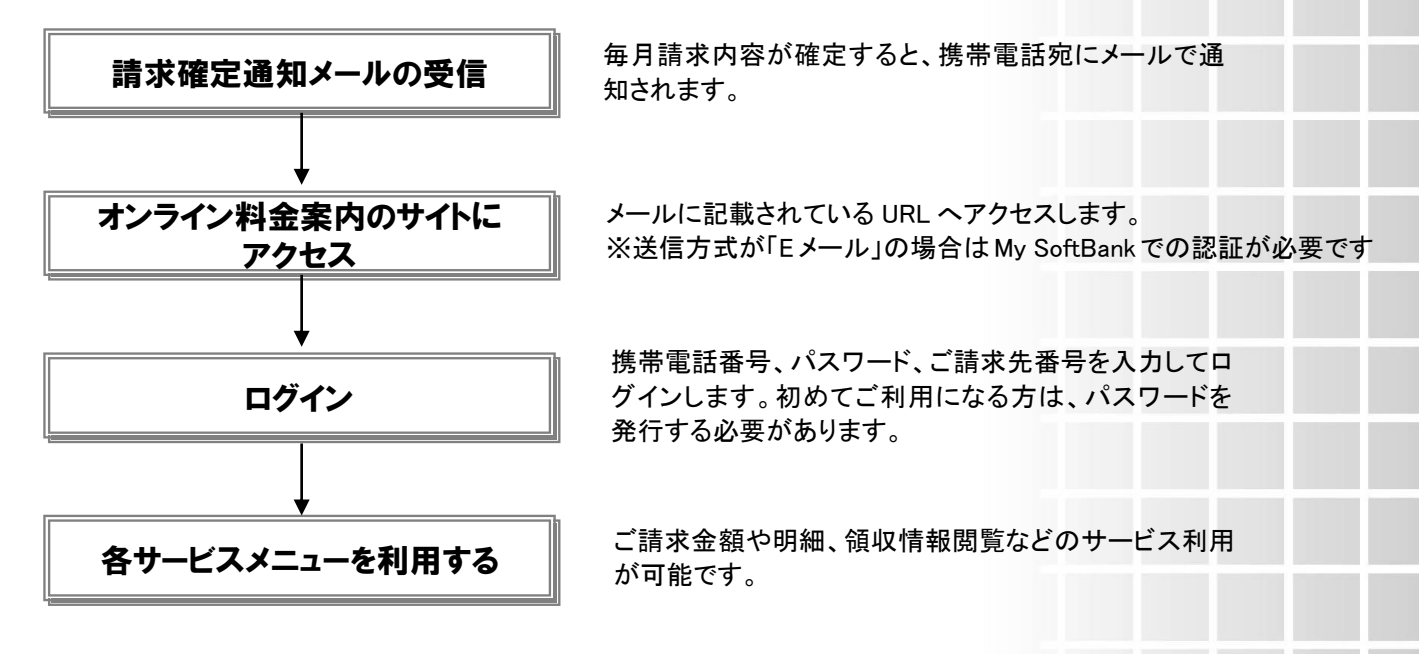

### 3 注意事項

オンライン料金案内をご利用いただく際は、以下注意事項をご確認ください。

- オンライン料金案内は、PC、携帯電話の両方からご利用いただけます。本マニュアルは、PC サイトからご
   利用いただく際の利用マニュアルです。
- ご利用の際にパスワードを発行する必要がありますが、お客さま側で任意のパスワードを設定することはできません。
- 携帯電話から閲覧できるデータはご請求金額のみです。
- 送信方式が「Eメール」の場合は My SoftBank 認証が必要となります。あらかじめ分割支払者に My Softbank の登録をしていただく必要がありますのでご注意ください。
- みまもりケータイ4は請求先分割対象外です。

#### **Chapter 2**

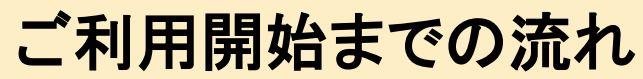

オンライン料金案内をご利用いただけるようになるための流れを記載します。

## 1 請求確定通知メールの受信

毎月請求情報が確定すると、携帯電話、または、コンシェルサイトに登録した「Eメール」アドレス宛にメールで 通知します。

※Eメールとは「回線情報管理」にて設定する「社内メールアドレス」です。

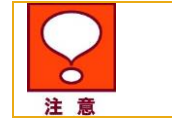

\_\_\_\_\_

Chapter4「通知有無を設定する」にて、「送信しない」が選択された場合 は通知メールは送信されません。

(参考:確定通知 SMS 文面 イメージ)

<ソフトバンクより>

今月分のご請求情報が確定しました。

◆ご請求金額の確認はこちら

https://portal.business.mb.softbank.jp/MPS/billing/pc/MPS1001/

●お問合せ:ソフトバンクカスタマーサポート 157≪9:00-20:00≫ ●このメールへの返信は受付できません

## 2 オンライン料金案内サイトにアクセスする

受信メールに記載されている URL ヘアクセスします。

| 🞲 MySoftBank ソフトバンク会員専用ページ                    |                                     | SoftBank      |
|-----------------------------------------------|-------------------------------------|---------------|
|                                               |                                     |               |
| こ利用いただくにはMy SoftBankへのロクインが必要です。              |                                     |               |
| Mv SoftBank へょうこそ。                            | 推带雷話番号                              |               |
|                                               | パスワード (8~16桁)                       |               |
| 「My SottDank]は、いうカイクティアはめなどのだめの<br>オンライン窓口です。 | <b>1</b> /27-                       | <u>Fを忘れた方</u> |
|                                               | My SoftE                            | lankとは? 🗖     |
|                                               | 初めてお使いの方(     おの)     おのの方(     おの) | <u>会員登録)</u>  |
|                                               |                                     |               |

#### 図 2-2-1 ログイン画面

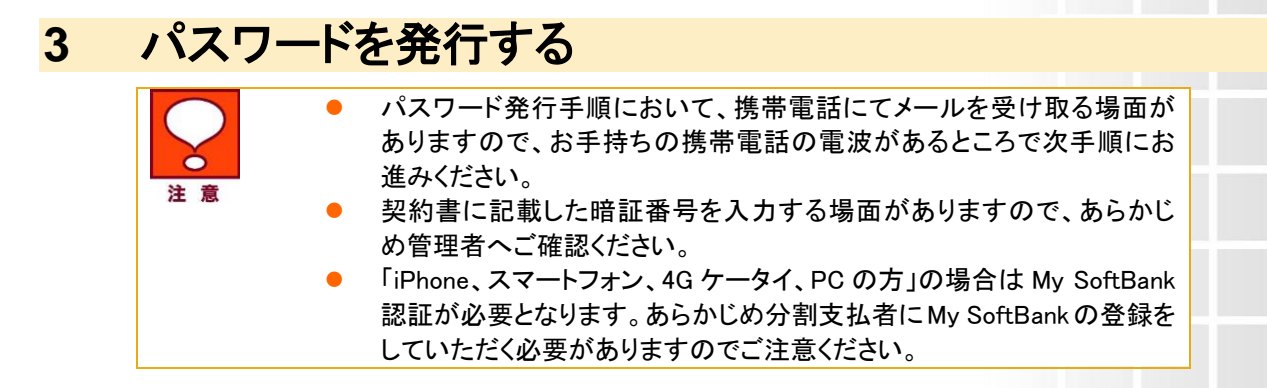

ログイン画面(図 2-2-1)から『初めての方はこちら』をクリックします。パスワード・請求先番号の確認画面(図 2-3-1)を表示します。お客様の携帯電話番号、及び契約時の暗証番号を入力して、『確認画面へ』を押下します。

※送信方式が「Eメール」の場合は My SoftBank 認証画面(図 2-3-1')になります。

| 三 SoftBank                                        | トービフ (こうわる みんなりまけ 老祥                                                                                                    |
|---------------------------------------------------|----------------------------------------------------------------------------------------------------|
| パスワー                                              |                                                                                                    |
| バスワード、副<br>携帯電話番号<br>源をあらかじめ<br>※SMSが受信<br>お届けするこ | 高米先番号を確認されたい方は、以下の項目を入力して「確認画面へ」ボタンをクリックしてください。<br>5初コログインパスワードメール(SMS)を送付いとしますので、「お客様の携帯電話番号」欄で入力した携帯電話の電<br>めONこしておいてください。<br>Eできない「富木のお客様」はWebサイトのご利用ができませんので、<br>ご利用料金のお305せを多照照います。 |
|                                                   | お客様の携帯電話番号 (ビハイフンなし、半角素字で入力してくだれい)                                                                                                    |
|                                                   | 契約書に記載した暗証書号<br>(半均素字入力)                                                                                                    |
|                                                   | キャンセル 確認素濃へ                                                                                                    |

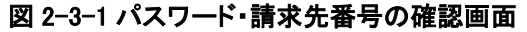

| MySoftBank ソフトバンク会員専用ページ                       | SoftBan                                               |  |  |
|------------------------------------------------|-------------------------------------------------------|--|--|
| ご利用いただくにはMy SoftBankへのログインが必要です。               |                                                       |  |  |
| My SoftBank へょうこそ。                             | 接带電話發号                                                |  |  |
| 「My SoftBank 」は、いつもアクティブなあなたのための<br>オンライン窓口です。 | バスワード(8~16桁)<br>ログイン<br>バスワードを忘れた方<br>My.SoftBankJat? |  |  |
|                                                | 🦅 初めてお使いの方(会員登録)                                      |  |  |
| 暗証番号バスワードこついて   当サイトについて   :                   | ナライバシーポリシー   My SortBank利用現約                          |  |  |
|                                                | Convright @ SoftBank Corp. All rights rese            |  |  |

図 2-3-1' My SoftBank 認証画面

入力内容の確認画面(図 2-3-2)を表示します。内容を確認し、『決定』ボタンを押下します。

| = SoftBank                                                                                                |                                                 |
|----------------------------------------------------------------------------------------------------|-------------------------------------------------|
| 請求先分割サービスにご加入の分割                                                                                          | 支払者種                                            |
| バスワード・請求先番号の確認                                                                                            |                                                 |
| 以下の電話番号あてにメール(SMSメール)を送信<br>よろしければTOKUボタンをクリックしてください。<br>携帯電話番号宛にログインパ(スワードメール(SM<br>遅をあらかしめのねこしておいてください。 | 記します。<br>SS)を述付いたしますので、「お客様の携帯電話番号」欄で入力した携帯電話の電 |
| ※SMSが受信できない確実のお客様は、別途あ                                                                                    | 調い合わせください。                                      |
| お客様の携帯電話番号                                                                                                | 090-1234-5678                                   |
| 契約書に記載した暗証番号                                                                                              | ****                                            |
|                                                                                                    | 度る OK                                           |

図 2-3-2 入力内容の確認画面

パスワード・請求先番号の通知完了画面(図 2-3-3)を表示します。SMS が送信されます。

| 請求先分割  | サービスにご加入の分割支払                                            | 者様                                  |  |
|--------|----------------------------------------------------------|-------------------------------------|--|
| 820.   |                                                          |                                     |  |
|        |                                                          |                                     |  |
| 以下の電話  | 香号あてICメール(SMS)を送信しました。                                   |                                     |  |
| ロタインパス | 「ワード、請求先誓労については、メール通                                     | 付しておりますので、こ確認ください。                  |  |
|        |                                                          |                                     |  |
| ※SMSが受 | 信できない端末のお客様は、別途お問いる                                      | わせください。                             |  |
| ※SMS力使 | 信できない端末のお客様は、5%約8時、1倍<br>お客様の携帯電話番号                      | わせください。<br>090-1234-5678            |  |
| ※SMS力使 | 信できない端末のお客様は、5%途お問い合<br>お客様の携帯電話番号<br>ログインパスワード          | わせください。<br>090-1234-5678<br>メエエエエエエ |  |
| ※SMS加受 | 信できない端末のお客様は、5%途お問い。<br>お客様の携帯電話番号<br>ログインパスワード<br>請求先番号 | わせください。<br>090-1234-5678<br>エエエエエエ  |  |

図 2-3-3 通知完了画面

(参考:通知文面)

<ソフトバンクより>

お問合せ頂きましたアカウント情報をお知らせ致します。

パスワード XXXXXXX

ご請求先番号 1234567890

◆分割支払者様のログイン画面はこちら https://portal.business.mb.softbank.jp/MPS/billing/pc/MPS1001/

●お問合せ:ソフトバンクカスタマーサポート 157≪9:00-20:00≫ ●このメールへの返信は受付できません

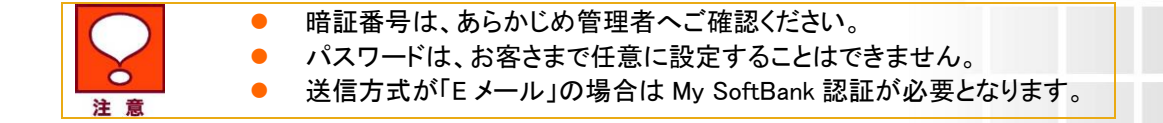

### 4 ログインする

ログイン画面(図 2-2-1(1)/(2))から、それぞれの必要情報を入力のうえ『ログイン』を押下します。 認証されると、メインメニュー(図 2-5-1)が表示されます。

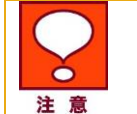

請求通知をパソコンで受信している場合など、請求先分割サービス申 込回線以外の端末からアクセスする場合、認証がされません。アクセス 方法は「4.1 確認コードを利用したログイン」をご参照ください。

#### 4.1 確認コードを利用したログイン

パソコンで操作する場合など、請求先分割サービス申込回線以外の端末からアクセスする場合、確認コードを 発行・入力しログインしてください。

#### ■SMS で通知を受信した場合

ログイン画面(図2-2-1(1))で必要情報を入力のうえ『ログイン』を押下すると確認コードの入力画面(図2-4-1) が表示されます。

[送信]ボタンを押下すると、SMS にて確認コードが通知されますので、入力欄に入力し、[認証]ボタンを押下し てください。

認証されると、メインメニュー(図 2-5-1)が表示されます。

| 請求先分割サービスにご加入の分割支払者様                                                                             |        |
|--------------------------------------------------------------------------------------------------|--------|
|                                                                                                  | 更る     |
|                                                                                                  | 1/2.00 |
| 確認コードの入力                                                                                         |        |
| ワンタイムバスワード                                                                                       |        |
| 送信                                                                                               |        |
| 「送信」ボタンを押すと登録済みの携帯電話番号宛に<br>確認コードが記載されたSMSを送信いたします。<br>SMSIに記載されている「確認コード」を以下にご入力いただき認証を行ってください。 |        |
|                                                                                                  |        |
| 開設                                                                                               |        |

#### 図 2-4-1 確認コードの入力画面

#### ■Eメールで通知を受信した場合

ログイン画面(図 2-2-1(2))で必要情報を入力のうえ『ログイン』を押下すると確認コード送信先メールアドレス 入力画面(図 2-4-2)が表示されます。

法人コンシェルサイトの「回線管理情報」メニューにて登録済みのメールアドレスを入力し、[送信]ボタンを押下 してください。(事前に、管理者様へメールアドレスのご確認をお願いします。)

(事前に、法人コンシェルサイトに Eメールアドレスの登録状況をご確認ください。)

| 分割サービス(   | ここ加入の分割支払者様 |  |    |
|-----------|-------------|--|----|
|           |             |  | 戻る |
| 認証        |             |  |    |
| 登録したマールマド | マスを入力してください |  |    |
|           |             |  |    |

メールアドレスが認証されると、確認コードの入力画面(図 2-4-3)が表示され、E メールにて確認コードが通知されます。

入力欄に入力し、[Enter]ボタンを押下してください。認証されると、メインメニュー(図 2-5-1)が表示されます。

| 確認コードの入力<br>Enter one-time password sent by email                                   |  |
|-------------------------------------------------------------------------------------|--|
| Enter one-time password sent by emain                                               |  |
| 登録済みのメールアドレス宛に、確認コードが記載されたメールを送信いたしました。<br>メールに記載されている「確認コード」を以下にご入力いただき認証を行ってください。 |  |
|                                                                                     |  |
| Cancel                                                                              |  |
|                                                                                     |  |
| 再発行   Resend                                                                        |  |
| ᄧᇲᇲᇗᆎᄢᇊᆘᅌᆋᆣᄑᆍᆍ                                                                      |  |

メインメニュー 5

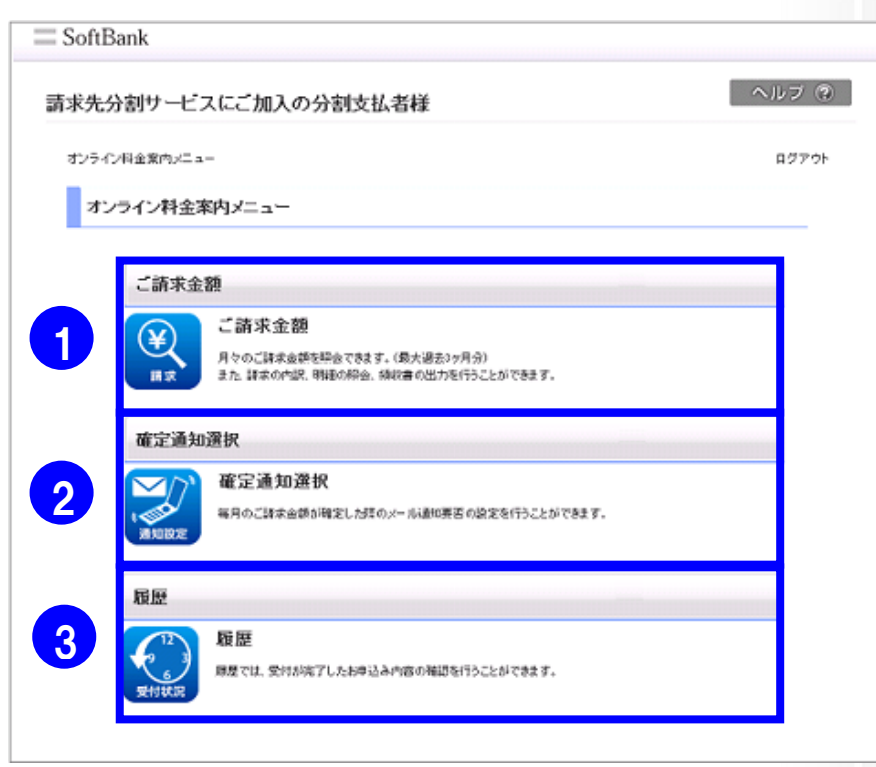

#### 図 2-5-1 メインメニュー

■オンライン料金案内メニューについて

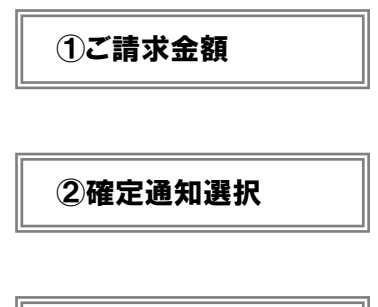

月々のご請求金額を照会できます。(過去最大 15ヶ月分) また、請求の内訳、明細の照会、領収書の出力を行なうことができます。

毎月のご請求金額が確定した際のメール通知要否の設定を行なうことが できます。

③履歴

受付が完了したお申し込み内容の確認を行なうことができます。

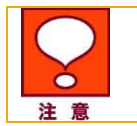

ー定時間以内にログインに 10 回失敗しますと、当日中アカウントがロッ クされます。

### **Chapter 3**

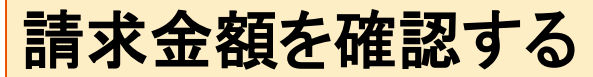

月々のご請求金額を照会できます。(過去最大 3 ヶ月分)。また、請求の内訳、明細の照会、領収書の出力を行 なうことができます。

## 1 画面構成

「オンライン料金案内メニュー」画面(図 2-4-1)にて、[ご請求金額]を押下してください。 ご請求金額メインメニュー(図 3-1-1)を表示します。

| ライン科金案内メニュー > ご請求金                                                            | 溶則                                                  |                     |        | ログアウ  |
|-------------------------------------------------------------------------------|-----------------------------------------------------|---------------------|--------|-------|
| ~ 請求金額                                                                        |                                                     |                     |        |       |
| 過去 15 ヶ月分のご請求額 照会<br>インボイス制度に基づき、内訳は19<br>※各ご請求月の締日・お支払期日<br>※領収情報につきましては、前月こ | 5ヶ月分ご提供します。<br>等につきましては、各ご請求月分の。<br>ご請求分の情報が表示されます。 | ご請求内訳にてご確           | 認ください。 |       |
| ご請求先番号                                                                        |                                                     |                     |        |       |
| 2031年6月 ご請求分                                                                  | 円<br><2031年7月11日 発行>                                | 請求内訳へ、              | 明細へ ゝ  | 領収情報へ |
| 2031年5月 ご請求分                                                                  | 円<br><2031年6月11日 発行>                                | 請求内訳へ、              | 明細へ >  | 領収情報へ |
| 2031年4月 ご請求分                                                                  | 円<br><2031年5月11日 発行>                                | 請求内訳へ、              | 明細へ、   | 領収情報へ |
| 以前の請求内訳                                                                       |                                                     |                     |        |       |
| 2031年3月 ご請求分                                                                  | 円<br><2031年4月11日 発行>                                | 請求内訳へ、              |        |       |
| 2031年2月 ご請求分                                                                  | 円<br><2031年3月11日 発行>                                | 請求内訳へ、              |        |       |
| 2031年1月ご請求分                                                                   | 円<br><2031年2月11日 発行>                                | 請求内訳へ、              |        |       |
|                                                                               | H                                                   | In the state of the |        |       |

図 3-1-1 ご請求金額メインメニュー

| <ul> <li>■「ご請求金額」画面構成</li> <li>①請求先番号</li> </ul> | 請求書ごとに割り振られている番号を表示します。                                                     |
|--------------------------------------------------|-----------------------------------------------------------------------------|
| ②ご請求金額                                           | 月別のご請求金額を表示します。過去最大 15 ヶ月分照会できます。                                           |
| ③各照会メニュー                                         | 請求内訳ご請求金額の内訳を過去最大 15 ヶ月分照会できます。<br>明細 通話明細など、最大 7 種類の明細を過去 3 ヶ月分<br>照会できます。 |
|                                                  | 領収情報お支払い済みの請求情報を過去3ヶ月分照会できます。                                               |
| ・ 名<br>注意                                        | ▶種明細は、オプションサービスの通話料明細書(100 円/回線)に加入<br>ているお客さまのみご利用いただけます。                  |

## 2 各照会メニューについて

### 2.1 請求内訳

ご請求金額の内訳を照会します。ご請求金額メインメニュー(図 3-1-1)から『請求内訳へ』を押下します。その後、ご請求内訳画面(図 3-2-1)から内容を確認します。

|                                                                                                    | 2     |
|----------------------------------------------------------------------------------------------------|-------|
| オンライン料金菜内メニュー > ご請求白銀       ログア・         ご請求内訳       2015年3月分ご請求内訳         2015年3月分ご請求内訳       第10024         ご請求読者号       910024         発行日       2015年4月7日         ご請求題       9.559円         お支払期日       2015年4月2日         新香目       秋会内宮         ● 秋会内宮       秋田(1015年4月27日)                                                                                                    | 2     |
| ご請求内訳<br>2015年3月分ご請求内訳<br>2015年3月分ご請求内訳<br>1 ご請求先参号 910024<br>定請求題 910024<br>ご請求題 910024<br>ご請求題 9.0559円<br>お支払い方法 窓口<br>ご請求録日 31日<br>方支払期日 2015年4月27日                                                                                                    | 2     |
| 2015年3月分ご請求内訳<br>2015年3月分ご請求内訳<br>1 ご請求先番号 910024<br>定行日 2016年4月7日<br>ご請求願 9,959円<br>お支払い方法 窓口<br>ご請求縁日 31日<br>お支払期日 2016年4月27日                                                                                                    | 2     |
| ご請求先番号       910024       ご請求内訳を印刷する場合は<br>こちらから         発行日       2015年4月7日         ご請求額       9,959円         お支払い方法       窓口         ご請求緒日       31日         お支払期日       2015年4月27日                                                                                                    | 2     |
| <ul> <li>発行日</li> <li>2016年4月7日</li> <li>ご請求額</li> <li>9,959円</li> <li>あ支払い方法</li> <li>ご請求線日</li> <li>31日</li> <li>お支払期日</li> <li>2015年4月27日</li> <li>和広公</li> <li>1日</li> <li>1日</li></ul>                                                                                                    | 2     |
| ご請求額 9,959円<br>お支払い方法 窓口<br>ご請求線日 31日<br>お支払期日 2015年4月27日                                                                                                    |       |
| お支払い方法         窓口           ご諸求締日         31日           お支払期日         2015年4月27日                                                                                                    |       |
| ご請求締日 31日<br>お支払期日 2015年4月27日<br>電話番号 料金内容 内容会額(円) 秘区分 法受付免期                                                                                                    |       |
| お支払期日 2015年4月27日<br>香話番号 料金内容 内訳金額(円) 和区分 詰ませれ会話                                                                                                    |       |
| 電話番号 料金内容 内服金額(FP) 秘区分 法求付金期                                                                                                    |       |
| The second second secon | (APEA |
| 0         0         0         0         0         0         0         0         0         0         0         0         0         0         0         0         0         0         0         0         0         0         0         0         0         0         0         0         0         0         0         0         0         0         0         0         0         0         0         0         0         0         0         0         0         0         0         0         0         0         0         0         0         0         0         0         0         0         0         0         0         0         0         0         0         0         0         0         0         0         0         0         0         0         0         0         0         0         0         0         0         0         0         0         0         0         0         0         0         0         0         0         0         0         0         0         0         0         0         0         0         0         0         0         0         0         0                                                                                                            |       |
| 小計 9,495                                                                                                    |       |
| <u>승</u> 남 9,485                                                                                                    |       |
| 「「加速率代表対象の数 9,495                                                                                                    |       |
| ///東方に神 4/4                                                                                                    | 00000 |
| 内説明種内に表記されている金額につきましては、金額指定分割サービスが適用された額となります。<br>Get Adober Peeder アディルの表示、印刷するたののフリーソフトAdobe Reader 注意度でAdobe はサイトにて提供、起来され<br>でいます。ご使用のコンビューターにAdobe Reader ブラヴィンがインスケールされていない場合は、Adobe 社<br>サイトよりダウンロードしてくだれい。<br>戻る                                                                                                    |       |
| 図 3−2−1 ご請求内訳画面                                                                                                    |       |
| ①請求概要 ご請求金額やお支払期日などの情報を表示します。                                                                                                    |       |
| ②内訳印刷 表示されている内容を、PDF で出力します。                                                                                                    |       |
| ③請求内訳 ご請求金額の詳細を表示します。                                                                                                    |       |
| 戻る]を押下すると、<br>ご請求金額メインメニュー(図 3−1−1)に戻ることができます。                                                                                                    |       |

#### 2.2 明細

各種明細の照会をします。ご請求金額メインメニュー(図 3-1-1)から『明細へ』を押下します。その後、ご利用明 細画面(図 3-2-2)から閲覧したい明細を選択します。

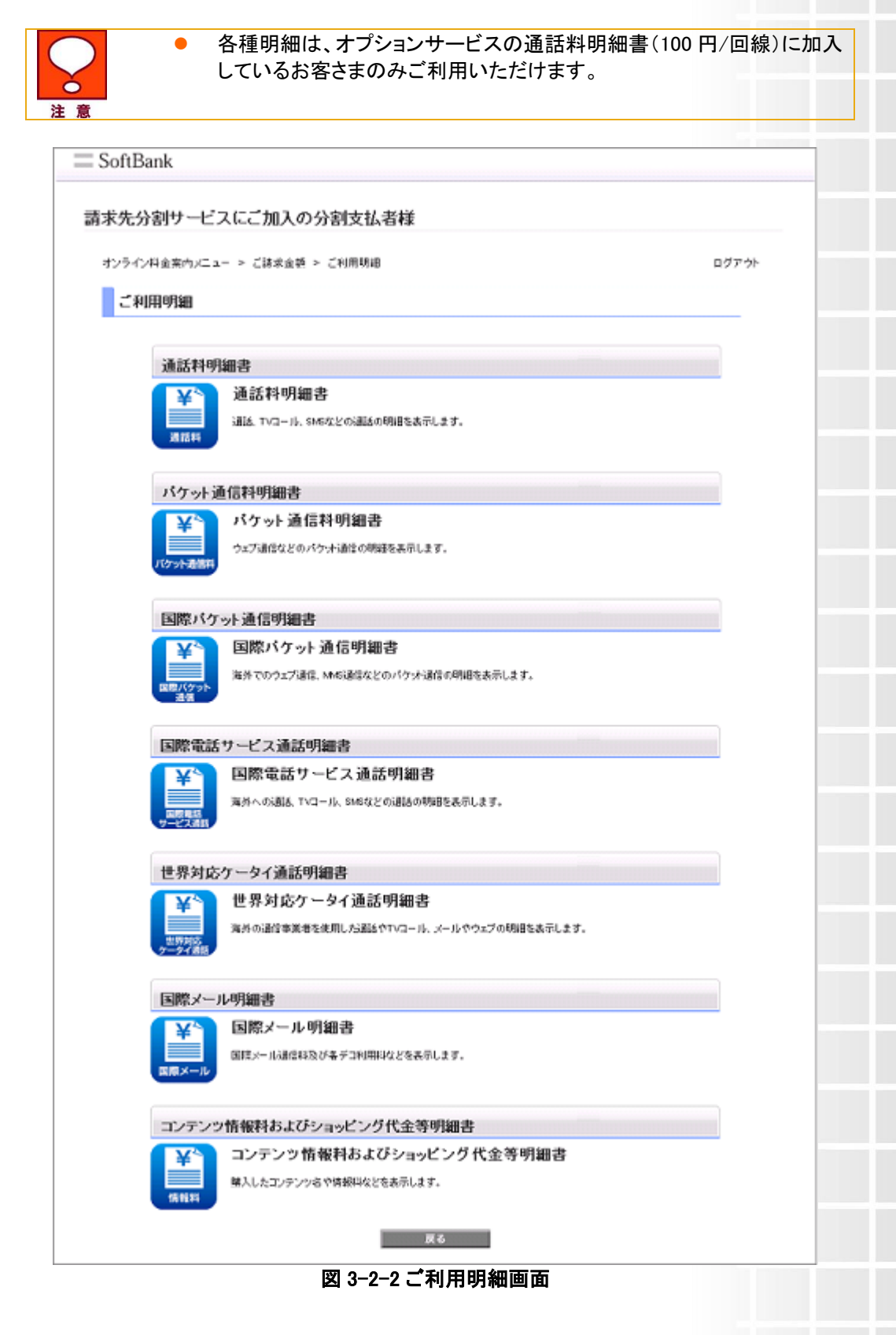

# ●通話料明細書 ⇒ 通話、SMS などの通話の明細を表示します。 □ SoftBank

| 5427     | 177 3866719 | 1441 書        |                              |                |           |                              |           |     |
|----------|-------------|---------------|------------------------------|----------------|-----------|------------------------------|-----------|-----|
| <b>T</b> | 6番号         |               | 080-301                      | 5-             | ご利用明細を印   | 「喝」する場合は<br>いいら              |           |     |
| 発行       | 78          |               | 2015年                        | 3月7日           | NEW CONT  |                              |           |     |
| iBi      | 话笑地目时       | 101407-00     | 10 X 10 40 10 10             | オプション          | N ANT IN  | 1814110                      | -         |     |
| 月日       | 時分秒         | 1845716       | 相子光电话面写                      | サービス           | 761812.49 | 18101435                     | 215102.01 | 38. |
| 2/20     | 09:00:00    | 00:20:00.0    | 03-1111-2222                 |                | 開東        | 20,000                       |           |     |
| 2/28     | 10:00:00    | 08:20:00.0    | 03-1111-2222                 |                | 開東        | 20,000                       |           |     |
| 2/28     | 11:00:00    | 08:20:00.0    | 3325-1111-00                 |                | 開史        | 20,000                       |           |     |
| 2/28     | 12:00:00    | 0.00:00:00:00 | 03-1111-2222                 |                | 前來        | 20,000                       |           |     |
| 2/28     | 13:00:00    | 08:20:00.0    | 03-1111-2222                 |                | 网來        | 20,000                       |           |     |
|          |             |               |                              | 승감             |           | 100,000                      |           |     |
| 2/28     | 13:00:00    | 08:20:00.0    | 03-1111-2222<br>に通サービスをご利用され | 合計<br>た場合、転送先/ | 開東        | 20,000<br>100,000<br>まれた表示とな | ります。      |     |

図 3-2-3 通話料明細書

●パケット通信料明細書 ⇒ ウェブ通信などのパケット通信の明細を表示します。

|      | 5557×5<br>明細印刷     |      |                                                        |                                                         |                      |                                  | 皇写                                 | 電話算                                         |
|------|--------------------|------|--------------------------------------------------------|---------------------------------------------------------|----------------------|----------------------------------|------------------------------------|---------------------------------------------|
|      |                    |      | 5年3月7日                                                 | 201                                                     |                      | 発行日                              |                                    |                                             |
|      |                    | _0   |                                                        | 201                                                     |                      |                                  |                                    | 20170                                       |
|      |                    |      |                                                        |                                                         |                      | 用日                               | これ                                 |                                             |
| 単位料金 | パケット教              | 課金单位 | 通信テータ型<br>(パイト)                                        | 通信相关                                                    | 時間帶<br>区分            | то                               | FROM                               | 用日                                          |
|      |                    |      | 100,897,934                                            | 大容堂メール                                                  | 纬日                   | 24.00                            | 00.00                              | 2/28                                        |
|      |                    |      | 99,999,999                                             | アクセス                                                    | 終日                   | 24.00                            | 00.00                              | 2/28                                        |
| 0    | 788,266            | 120  | 100,897,934                                            | 大容堂メール                                                  | 終日                   | 02/28                            | 02/01                              | 41-11-                                      |
| 0    | 781,250            | 128  | 99,999,999                                             | アクセス                                                    | 終日                   | 02/28                            | 02/01                              | 4)-84                                       |
|      |                    |      |                                                        | 大容堂メール                                                  |                      |                                  |                                    | 송it                                         |
|      |                    |      |                                                        | アクセス                                                    |                      |                                  |                                    | 습計                                          |
|      |                    |      |                                                        | 26                                                      |                      |                                  |                                    | 186H                                        |
|      | 700,266<br>701,250 | 128  | 100,897,934<br>99,999,999<br>100,097,934<br>99,999,999 | 大容量メール<br>アクセス<br>大容量メール<br>アクセス<br>大容量メール<br>アクセス<br>※ | 終日<br>終日<br>終日<br>終日 | 24.00<br>24.00<br>02/28<br>02/28 | 00:00<br>00:00<br>02:/01<br>02:/01 | 2/28<br>2/29<br>小計<br>小計<br>숨計<br>습計<br>월송計 |

図 3-2-4 パケット通信料明細書

●国際パケット通信明細書 ⇒ 海外でのウェブ通信、MMS 通信などのパケット通信の明細を表示します。

| 115年2月分 | 国際パケット通       | 信明細         |       |              |                     |         |
|---------|---------------|-------------|-------|--------------|---------------------|---------|
| 電話書     | <del>ار</del> | 080-33      | 394-  | 二利用明報        | 188印刷する場合は<br>「ちらから |         |
| 発行日     | K             | 2015        | 年3月7日 |              | A NEW FORM          |         |
| i.      | 医腐胎日時         | :2/010.00   | 通信    | ∓-9 <b>2</b> | NEWS                | 15 é    |
| 月日      | 助分约           | dalla da Av | 0     | (4h)         | TYNING 40           |         |
| 2/28    | 22:13:00      | PORTLON     |       | 64,000,000   | GATGT               | 125,000 |
|         |               |             |       |              | ≴I†                 | 125,000 |
| 2/28    | 2213.00       | POSILOF     |       | \$4,000,000  | QATQT<br>Sİİ        | 125,    |

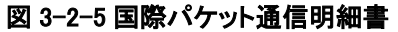

●国際電話サービス通話明細書 ⇒ 海外への通話、SMS などの通話の明細を表示します。

| 電話番号 080-3394- ご利明明地を印刷する場合は<br>ーキンセルト                                                                                                    |
|----------------------------------------------------------------------------------------------------|
| 発行日 2015年3月7日 2015年3月7日                                                                                                    |
|                                                                                                    |
| 月日 時分秒 福手先電話番号 福手面エリア オブジョンサービス 遠辺                                                                                                    |
| 2/28 22:14:00 02:13:20.0 12564731234 アメリカ 音声                                                                                                    |
| 승과 모ੁ했은 않승과                                                                                                    |
| 通信報給日時         通信時間         相手先電話書号         相手面エリア         オブションサービス         通過           2/28         2214.00         02:13:20.0         16564731234         アメリカ         音声         6           2/28         22:14:00         02:13:20.0         16564731234         アメリカ         音声         6           2/28         22:14:00         02:13:20.0         16564731234         アメリカ         音声         6           2/28         22:14:00         02:13:20.0         16564731234         アメリカ         音声         6           2/28         22:14:00         02:13:20.0         16564731234         アメリカ         音声         6           3/2000         10:1504731234         アメリカ         6         10:1504731234         10:15047314         10:15047314         10:15047314         10:15047314         10:15047314         10:15047314         10:15047314         10:15047314         10:15047314         10:15047314         10:15047314         10:15047314         10:15047314         10:15047314         10:15047314         10:15047314         10:15047314         10:15047314         10:15047314         10:15047314         10:15047314         10:15047314         10:15047314         10:15047314         10:15047314         10:15047314         10:15047314         10:15047314         < |

図 3-2-6 国際電話サービス通話明細書

●世界対応ケータイ通話明細書 ⇒ 海外の通信事業者を使用した通話やメール等の明細を表示します。

|           | - SoftBank | •             |                                    |                                                         |                               |                                                            |                       |             |
|-----------|------------|---------------|------------------------------------|---------------------------------------------------------|-------------------------------|------------------------------------------------------------|-----------------------|-------------|
|           | 請求先分割      | サービスに         | ご加入の分割                             | 间支払者様                                                   |                               |                                                            |                       |             |
|           | オンライン料金    | :実内×二ュ- >     | ご請求金額 > ご!                         | 利用明細 > 世界対応ケータ                                          | 心晶語明細                         |                                                            |                       | ログアウト       |
|           | こ利用明       | 月細            |                                    |                                                         |                               |                                                            |                       |             |
|           | 2015年2月:   | 分 世界対応ク       | ータイ通話明細語                           | e.                                                      |                               |                                                            |                       |             |
|           |            |               |                                    |                                                         |                               |                                                            |                       |             |
|           | 電話         | 番号            |                                    | 080-3394-                                               | ご利用                           | 月細を印刷する。<br>こちらから                                          | 暴合は                   |             |
|           | 発行         | 8             |                                    | 2015年3月7日                                               | 1                             | <ul> <li>         ·····         ····         ···</li></ul> |                       |             |
|           | 12         |               |                                    |                                                         |                               |                                                            |                       |             |
|           | 88         | 10 (HISOL) #1 | 通話時間                               | 相手先電話曲号                                                 | 利用地紙                          | 通話相別                                                       | 区分                    | 料金          |
|           | 2/28       | 22:15:00      | 08:20:00.0                         | 81368890001                                             | VNMVT                         | 音声                                                         | 916                   | 1 40,000    |
|           |            |               |                                    | 合計                                                      |                               | 音声                                                         |                       | 140,000     |
|           | 600 A 9 1  | Reader        | PCFファイルの表<br>ています。ご使用<br>サイトよりダウンロ | 示、印刷するためのフリーソフトA<br>のコンピューター IDAddee Reade<br>ードしてください。 | dobe Resderは無か<br>プラグ・ロンが・ロンフ | 【でAdoba社サ小川<br>ホールされていない                                   | - 7提供、配布<br>- 場合は、Ado | iah<br>⊯tt  |
|           |            |               |                                    | 戻る                                                      |                               |                                                            |                       |             |
|           |            |               |                                    |                                                         | -                             | -T 00 40                                                   |                       |             |
|           |            | X             | 3-2-/12                            | 「界対応ケー                                                  | タイ週                           | 詰明釉                                                        |                       |             |
|           |            |               | 로/드 까지 꾸                           | <b>**</b> ★ ブーエ                                         |                               |                                                            |                       | +_+         |
| ●国际メール明細書 | → 国际       | メール1          | <b>塑<b>1</b>启科仪</b>                | い宿ナ→利                                                   | 用料な                           | とを衣                                                        | 示しる                   | <b>ド9</b> 。 |
|           | - Sondank  |               |                                    |                                                         |                               |                                                            |                       |             |
|           | 請求先分割      | サービスに         | ご加入の分害                             | 技払者様                                                    |                               |                                                            |                       |             |
|           | オンライン料金    | жр⊻⊒⊐- ≻      | ご読求金額 > ご利                         | 川用明細 ≻ 国弦メール明細                                          |                               |                                                            |                       | ログアウト       |
|           | ご利用明       | 用細            |                                    |                                                         |                               |                                                            |                       |             |
|           | 2015年2月9   | 分 国際メール       | 明細書                                |                                                         |                               |                                                            |                       |             |
|           | 常紙         | 番号            |                                    | 080-3394-                                               | ご利用制                          | 相差印刷するた                                                    | 影合けま                  |             |

こちらから 49 明細印刷 2015年3月7日 発行日 
 通信開始日時
 相手先電話曲号
 相手国

 月日
 時分秒
 相手先電話曲号
 エリア
 利用国 通信デーク生 料金 創51 エリア (ハー介) 料金 福別 
 月日
 時分秒
 上が
 日

 2/28
 22.16:00
 0613632212345
 CHNOT
 メール送信
 OATOT

 GATOT
 736
 200

 海外でのご利用分
 200
 élt -

> ※相手国・利用国エリアに記載されております事業者コードは、サービスガッドに記載の料金表を参照くだれい。 ※卷デコをご利用の場合は、国際メール明細書に掲載されます。 Ger Aduber PCFファイルのあ示、和明するためのフリーンフトAdube Revolveは発信でAdubeはサルトにて提供、都市され にはまっ、ごは用のコアビューターにAdube Revolveでガラインがインカールされていない場合は、Adubet サイトンリアショードしてんない。 ATOPO 戻る

> > 図 3-2-8 国際メール明細書

●コンテンツ情報料およびショッピング代金等明細書 ⇒ 購入したコンテンツ名や情報料などを表示します。

| 1利用0                                | 用細                                      |                                                                                                    |                                                     |                                                                              |                                                                |      |
|-------------------------------------|-----------------------------------------|----------------------------------------------------------------------------------------------------|-----------------------------------------------------|------------------------------------------------------------------------------|----------------------------------------------------------------|------|
| 5年2月                                | 分 コンテンツ                                 | 情報料およびショッピング代金等                                                                                          | 明編書                                                 |                                                                              |                                                                |      |
| 電話                                  | 委号                                      | 080-33                                                                                                   | 94-                                                 | ご利用明細想                                                                       | 印刷する場合は<br>RhvR                                                |      |
| 発行                                  | 8                                       | 2015                                                                                                    | 年3月7日                                               |                                                                              |                                                                |      |
| ĩ                                   | 利用日時                                    | 情報表現点                                                                                                    |                                                     | 情報提供書名                                                                       | 計算方法                                                           | ÷.25 |
| 月日                                  | 转分校                                     | Hawad                                                                                                    |                                                     | W WEIGHT OF G                                                                | 1.0.0.4                                                        |      |
|                                     |                                         | <ジョッピング代金等>                                                                                              |                                                     |                                                                              |                                                                |      |
| 2/28                                | 2217.00                                 | ソフトハンクギフト                                                                                                | シフト                                                 | バンクギフト                                                                       | 1回被料金                                                          | 10,0 |
|                                     |                                         | 4-84                                                                                                    |                                                     |                                                                              |                                                                | 10,0 |
| < 编考 >                              | (ング代金琴>)<br>金A:能統利用<br>金句:期間固定          | は、S!まとので支払いサービスの利用<br>型(線数の操作が無い切り、強後して取<br>気をおむみにより球解料がかかり、期<br>ジのすべての背根(温像等のファイル)<br>ービスのご利用に必要な権利情報を数 | 1分を描します<br>前時に防破時2<br>1時7後のご2<br>2会む)を取得<br>得することに指 | 。<br>がかかります。)<br>何は改めてお申込み<br>することに講師料が<br>F#40時がかかります。<br>Ine Readerは弊調でAda | 55必要です。)<br>いかります。<br>のわります。<br>のわり、作って1900、都市<br>での、1900年のよう。 | 15   |
| < ジョット<br>期間毎月<br>1回毎月<br>コンテン<br>6 | 五:数和新聞へ<br>ン・キー料金:サ<br>Adober<br>Reader | PDFファイルの表示、印刷するための<br>てします。こ使用のコンビューターロン                                                                 | dobe Reader7                                        | ラクインかインストール                                                                  | Structure Bits, Second                                         | ŧŧ±  |

### 2.3 領収情報

ご請求金額の支払い情報を照会します。ご請求金額メインメニュー(図 3-3-1)から『領収情報へ』を押下します。 その後、領収情報画面(図 3-2-10)から内容を確認します。

| 9424 | 料金案内メニュー > ご請求金額 >( | 倾砍情報                       | ログアウ                    |
|------|---------------------|----------------------------|-------------------------|
| 領収   | 情報                  |                            |                         |
| 15年3 | 3月分 領収情報            |                            |                         |
|      | ご諸求先番号              | 91012                      |                         |
|      | 法人一太郎               | 5月1271時代を回<br>業 こち<br>一種11 | 1刷する場合は<br>8から<br>17993 |
|      | 譲収金額<br>〈内消費税等      |                            | 96,966円<br>4,617円)      |
|      | 接收日                 | 2015年4月27日                 |                         |
|      | ご諸求年月               | 2015年3月分                   |                         |
|      | 金融機関                | みずま銀行                      |                         |
|      | 支店名                 | 本店                         |                         |
|      | 口座種目・番号             | 普通 ******                  |                         |

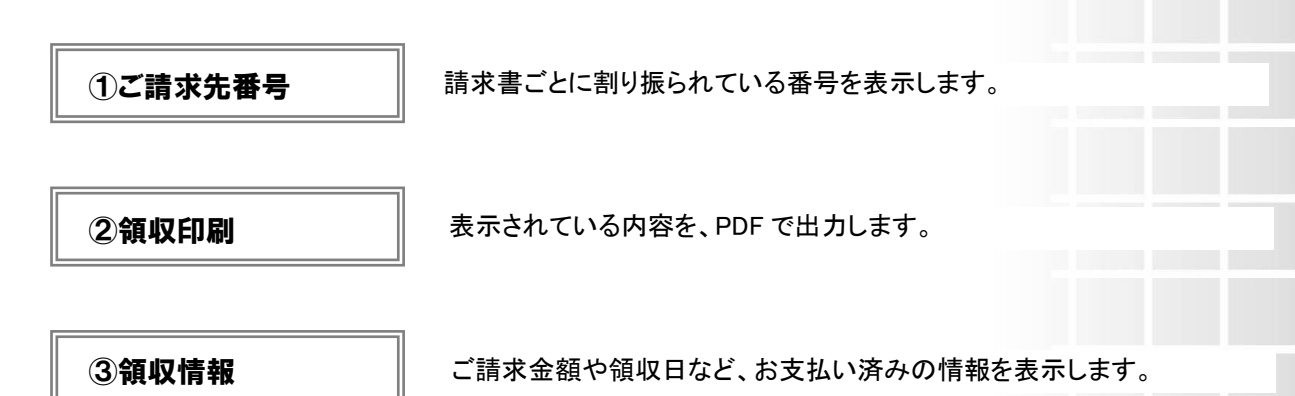

[戻る]を押下すると、ご請求金額メインメニュー(図 3-1-1)に戻ることができます。

**Chapter 4** 

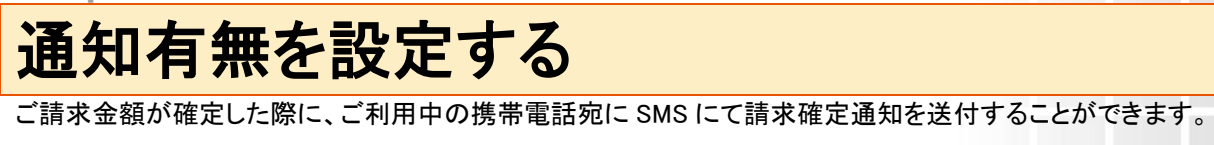

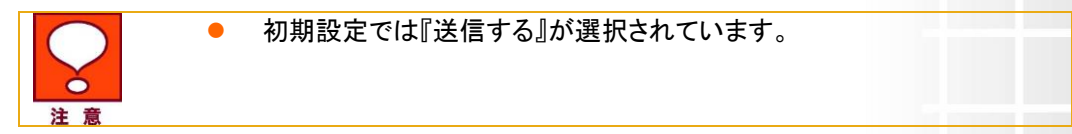

### 1 手順

メインメニュー(図 2-4-1)から『確定通知選択』を押下します。確定通知選択画面(図 4-1-1)を表示します。 確定通知を希望する場合は『送信する』に、希望しない場合は『送信しない』にチェックをいれて、『確認画面へ』 を押下します。

| SoftBank                |                                 |                                  |              |
|-------------------------|---------------------------------|----------------------------------|--------------|
| 請求先分割サービ                | スにご加入の分割支                       | 私者様                              |              |
| オンライン料金業内メニュ            | <u>a —  &gt;    联定通知逻统</u>      |                                  | <u>R0795</u> |
| 確定通知選択                  |                                 |                                  |              |
| 毎月のご請求全額が<br>通知の選択を行ない、 | 確定した弊こ、携帯電話宛で<br>「確認画面へ」ボタンを押して | にメールでお知らせするサービスです。<br>べださい。      |              |
|                         | ご請求先番号                          | 1234567890                       |              |
|                         | 確定通知選択                          | <ul> <li>送信する 〇 送信しない</li> </ul> |              |
|                         | 7                               | る 補助面面へ                          |              |

図 4-1-1 確定通知選択画面

確定通知選択確認画面(図 4-1-2)を表示します。内容を確認し、『決定』ボタンを押下します。

| オンライン料金案内     | メニュー > 確定通知選択 |            | ログアウト |
|---------------|---------------|------------|-------|
| 確空通知澄         | 祝遊園           |            |       |
| <b>碓定</b> 遭知選 | Range         |            |       |
| 以下のように設定      | します。          |            |       |
| よろしければ「OK     | リボタンを押してください。 |            |       |
|               | ご請求先番号        | 1234567890 |       |
|               | 確定通知選択        | 送信する       |       |
|               |               |            |       |
|               |               |            |       |

確定通知選択完了画面(図 4-1-3)を表示します。これで設定完了です。

| = SoftBank                   |                                                     |
|------------------------------|-----------------------------------------------------|
| 請求先分割サービスにご加入の分割支払           | 者様                                                  |
| オンライン経営変向メニュー > 確定通知選択       | ログアウト                                               |
| 確定通知選択完了                     |                                                     |
| 確定通知の設定が完了しました。              |                                                     |
| ご請求先番号                       | 1234567890                                          |
| 確定通知選択                       | 送信する                                                |
| -                            | ок                                                  |
| 図 4-1-3                      | 確定通知選択完了画面                                          |
| 確定通知選択は、           です。法人コンシェ | 管理者が法人コンシェルサイトから行なうことも可能<br>ルサイトからの設定方法については、請求先分割サ |
| 注意 ービスの利用マニュ                 | ュアルをご覧ください。                                         |

[決定]ボタンを押下すると、メインメニュー(図 2-4-1)に戻ることができます。

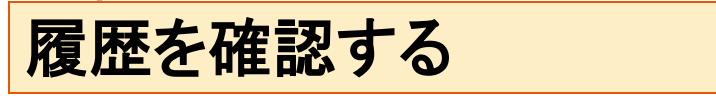

確定通知選択の設定受付が完了したお申し込み内容の確認を行なうことができます。 確定通知選択の詳細は Chapter4 をご参考ください。

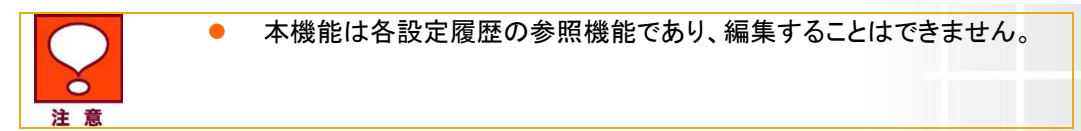

# 1 画面構成

「オンライン料金案内メニュー」メインメニュー(図 2-4-1)にて、『履歴』ボタンを押下してください。履歴画面(図 2-1-1)を表示します。

| イン料金案内メニュー > 風間   | Ē                  |        | ログアウト |
|-------------------|--------------------|--------|-------|
| 歴<br>履歴では、受付が売了した | お申込内容の確認を行うことができます |        |       |
| 受付日時              | 受付サイト              | 甲込内容   | 設定内容  |
| 2011年3月22日 133637 | 分割支払者様向けサイト(PC)    | 確定通知要否 | 送信する  |
| 2011年3月3日 115959  | 管理者後向けサイト          | 確定通知要否 | 送信する  |
| 2011年3月1日 174310  | 管理者後向けサイト          | 確定通知要否 | 送信しない |
| 2011年3月1日 1742:17 | 管理者補向けサイト          | 確定通知要否 | 送信する  |
| 2011年3月 219       | 管理者様向けサ            | 確定逊 2  | 送信した  |
| 2011年3月1日 173848  | 管理者横向けサイト          | 確定通知要否 | 送信する  |
| 2011年3月1日 173435  | 管理者様向けサイト          | 確定通知要否 | 送信しない |
| 2011年3月1日 173354  | 管理者様向けサイト          | 確定通知要否 | 送信する  |
| 2011年3月1日 1733-10 | 管理者様向けサイト          | 確定通知要否 | 送信しない |
| 2011年3月1日 173234  | 管理者様向けサイト          | 確定通知要否 | 送信する  |

#### 図 5-1-1 履歴画面

#### ①受付日時

設定変更を受け付けた日時を表示します。

②受付サイト

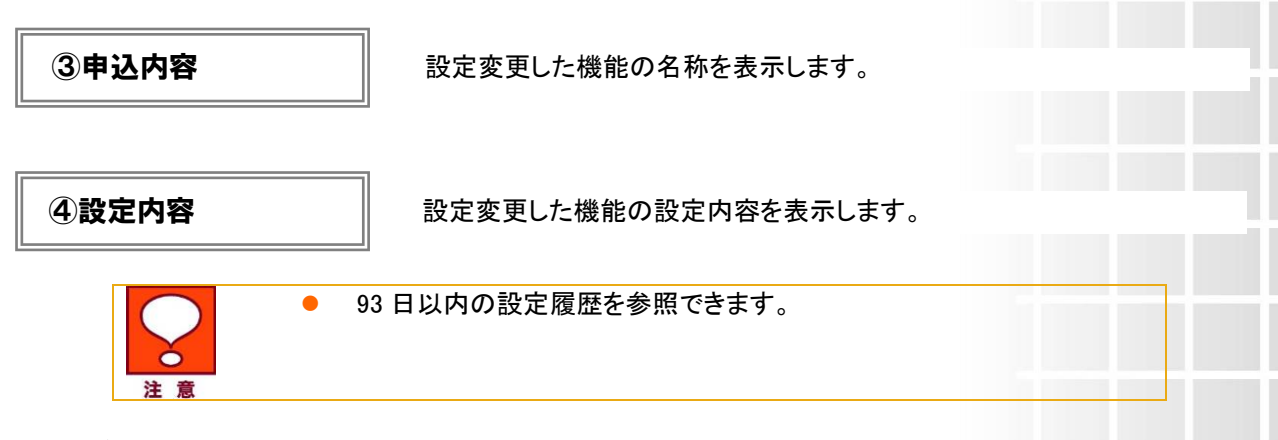

21

[戻る]ボタンを押下すると、メインメニュー(図 2-4-1)に戻ることができます。